# IM&P 서버에서 중복된 사용자 알림 문제 해결

```
<u>소개</u>
<u>사전 요구 사항</u>
<u>요구 사항</u>
<u>사용되는 구성 요소</u>
<u>배경 정보</u>
문제 해결
```

## 소개

이 문서에서는 Cisco IM&P(IM and Presence) 노드에서 중복된 사용자 경고가 표시될 때 수행할 예 제와 절차에 대해 설명합니다.

# 사전 요구 사항

## 요구 사항

다음 주제에 대한 지식을 보유하고 있으면 유용합니다.

• Cisco IM&P(IM and Presence Service) 서버

### 사용되는 구성 요소

이 문서는 특정 소프트웨어 및 하드웨어 버전으로 한정되지 않습니다.

이 문서의 정보는 특정 랩 환경의 디바이스를 토대로 작성되었습니다. 이 문서에 사용된 모든 디바 이스는 초기화된(기본) 컨피그레이션으로 시작되었습니다. 현재 네트워크가 작동 중인 경우 모든 명령의 잠재적인 영향을 미리 숙지하시기 바랍니다.

# 배경 정보

#### 중복 사용자 알림은 일반적으로 다음과 같이 표시됩니다.

Monitoring Automation Additional comments 05-21-2021 09:12:19 Created by: ALE4855981 Message key: ENTER024::APP\_LXT\_ENTER024\_33f00f5388443c6e24801bce325255711c2bb4a475076ba004ac48df6664deb9 Additional Comments: Timestamp: 2021-05-21 13:12:46 Device: IP address: Not Supported Component: Not Supported Severity: 3 Event Name: APP\_LXT\_MAJOR Event SourceNode: ENTER024-LXT1 Message: LayerX.Alarms(10.10.10.10) LayerX ALERT\_QUEUE table 0x0000033D 0 204 Custom Message: Alarm ID: 51111 (DuplicateUserid) : Event Message: (%[AlertName=SyslogSeverityMatchFound][AlertDetail= At Fri May 21 08:11:00 CDT 2021 on node impPub.ciscolab.com, the following SyslogSeverityMatchFound events generated: #012SeverityMatch : Alert#012MatchedEvent : May 21 08:10:24 impPub local7 1 : 62: impPub.ciscolab.com: May 21 2021 13:10:24.476 UTC : %UC\_ReplWatcher-1-DuplicateUserid: %[AppID=Cisco IM and Presence Data Monitor][ClusterID=][NodeID=impPub]: Cisco IM and Presence Data Monitor has detected that two or more users on the system share the same UserID value.#012AppID : Cisco Syslog Agent#012ClusterID : #012NodeID : impPub#012 TimeStamp : Fri May
21 08:10:24 CDT 2021][AppID=Cisco AMC Service][ClusterID=][NodeID=cucmPub]: RTMT Alert

**참고**: <u>Cisco IM&P Configuration Guide</u>에서는 중복된 사용자를 식별하기 위한 단일 방법만 언 급합니다. 그러나 **utils users validate all(모든** 사용자 검증) 명령에서 정보를 표시하지 않거나 빈 출력을 표시하는 경우가 있습니다.

## 문제 해결

이러한 시나리오의 경우 다음 절차를 수행하는 것이 좋습니다.

1단계. IM&P의 Administration(관리) 웹 페이지(GUI)에 로그인하고 **System(시스템)** Troubleshooter(문제 해결사) 탭으로 이동합니다.

2단계. 중복된 사용자 항목이 있을 경우, 앞서 언급한 사용자의 사용자 ID를 확인할 수 있습니다.

3단계. 해당 사용자 ID를 기록하고 IM&P의 CLI(Command Line Interface)로 돌아갑니다

4단계. 다음 명령을 실행합니다.

#### enduser.userid='\_user\_ID인 경우 enduser에서 sql select \* 실행

시스템은 특정 사용자에 대해 찾을 수 있는 모든 항목을 인쇄합니다(이 예에서 사용자 ID는 "user**92**"임).

admin:run sql select \* from enduser where enduser.userid='user92'

pkid userid xcp\_user\_id tkuserlocale imaddress xep106imaddress directoryuri mailid status fkdirectorypluginconfig deletedtimestamp passwordreverse tkuserprofile tkassignmentstate ocsprimaryuseraddress fkucccmcipprofile tkphonepresence primarynodeid xep106userid xep106mailid auth\_pwd login\_stamp logout\_stamp auth\_count pwd\_stamp last\_status fkucserviceprofile enablecalendarpresence enablecups discoveryuseridentity \_\_\_\_\_ \_\_\_\_ \_\_\_\_\_ 633780c3-182b-153a-654a-6d073c2248ac user92 11412 1 user92@ciscolab.com user92@ciscolab.com user92@ciscolab.com user92@ciscolab.com 1 b5acd3a6-5ac2-055b-cf27aeef2675d3e72b6fbee00a9badf5d944aa016e0a7a302ac9704b79180f63f2le 1 ba4f818533d6 NULL sip:user92@ciscolab.com NULL 0 NULL NULL user92 user92@ciscolab.com 0 2020-05-06 NULL t. t 3a15e537-db7c-4b1f-8ff2-1daf5c5d4a05 user92 35283 1 user92@ciscolab.com user92@ciscolab.com user92@ciscolab.com 1 NULL NULL NULL d0d177e67ddc687c526364580c9d0c6ce9b0fb47dc51fed3ced90807105d9de9 100 2802 NITT.T. NULL. user92 1 user92@ciscolab.com 0 2020 - 07 - 23NULL

이 경우 해당 특정 사용자에 대한 두 개의 항목이 표시됩니다.

이러한 요소를 제거하려면 다음 단계를 수행하십시오.

1단계. 다음 명령을 실행합니다.

#### enduser.userid='user\_ID'인 경우 enduser에서 sql delete 실행

2단계. CUCM Administration(CUCM 관리) 페이지 > User Management(사용자 관리) > End User(최종 사용자) > Select the duplicated user and bounce (uncheck and re-check) the user's Home Node Cluster(중복된 사용자를 선택하고(선택 취소 후 재선택) 확인란으로 이동하여 동일한 사용자에 대해 단일 항목을 생성합니다

3단계. 마지막으로 이 질의를 실행하여 해당 사용자에 대한 단일 항목만 표시되는지 확인합니다.

#### enduser.userid='your user ID'인 경우 enduser에서 sql select \* 실행

admin:run sql select \* from enduser where enduser.userid='user92'

pkid userid xcp\_user\_id tkuserlocale imaddress xep106imaddress directoryuri mailid status fkdirectorypluginconfig deletedtimestamp passwordreverse tkuserprofile tkassignmentstate ocsprimaryuseraddress fkucccmcipprofile tkphonepresence primarynodeid xep106userid xep106mailid auth\_pwd login\_stamp logout\_stamp auth\_count pwd\_stamp last\_status fkucserviceprofile enablecalendarpresence enablecups discoveryuseridentity \_\_\_\_\_ \_\_\_\_\_\_ \_\_\_\_\_ \_\_\_\_\_ 633780c3-182b-153a-654a-6d073c2248ac user92 11412 1 user92@ciscolab.com user92@ciscolab.com user92@ciscolab.com user92@ciscolab.com 1 b5acd3a6-5ac2-055b-cf27ba4f818533d6 NULL aeef2675d3e72b6fbee00a9badf5d944aa016e0a7a302ac9704b79180f63f21e 1 0 sip:user92@ciscolab.com NULL NULL NULL user92 user92@ciscolab.com 0 2020-05-06 NULL t t.

이 번역에 관하여

Cisco는 전 세계 사용자에게 다양한 언어로 지원 콘텐츠를 제공하기 위해 기계 번역 기술과 수작업 번역을 병행하여 이 문서를 번역했습니다. 아무리 품질이 높은 기계 번역이라도 전문 번역가의 번 역 결과물만큼 정확하지는 않습니다. Cisco Systems, Inc.는 이 같은 번역에 대해 어떠한 책임도 지지 않으며 항상 원본 영문 문서(링크 제공됨)를 참조할 것을 권장합니다.